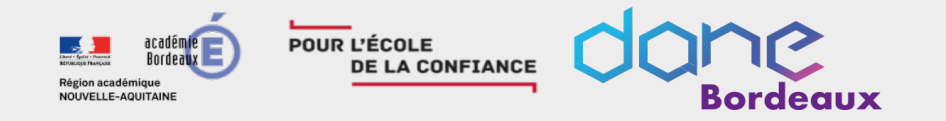

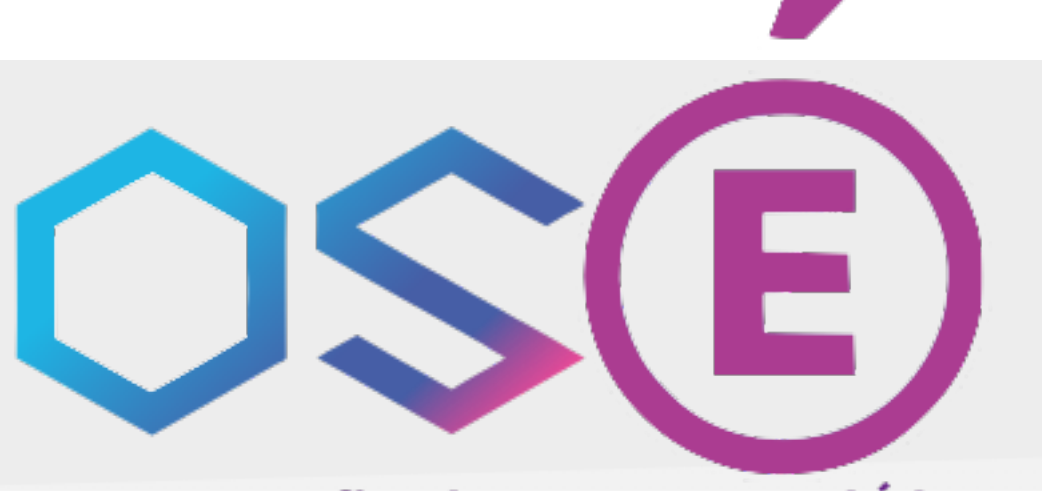

LA MÉDIATHÈQUE

Tutoriel

Offre de Services pour l'Éducation

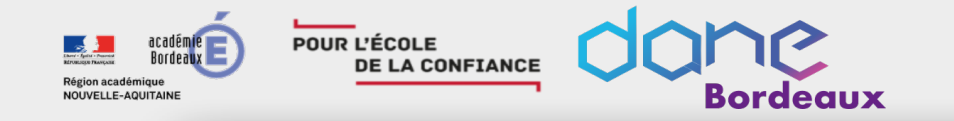

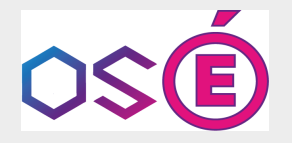

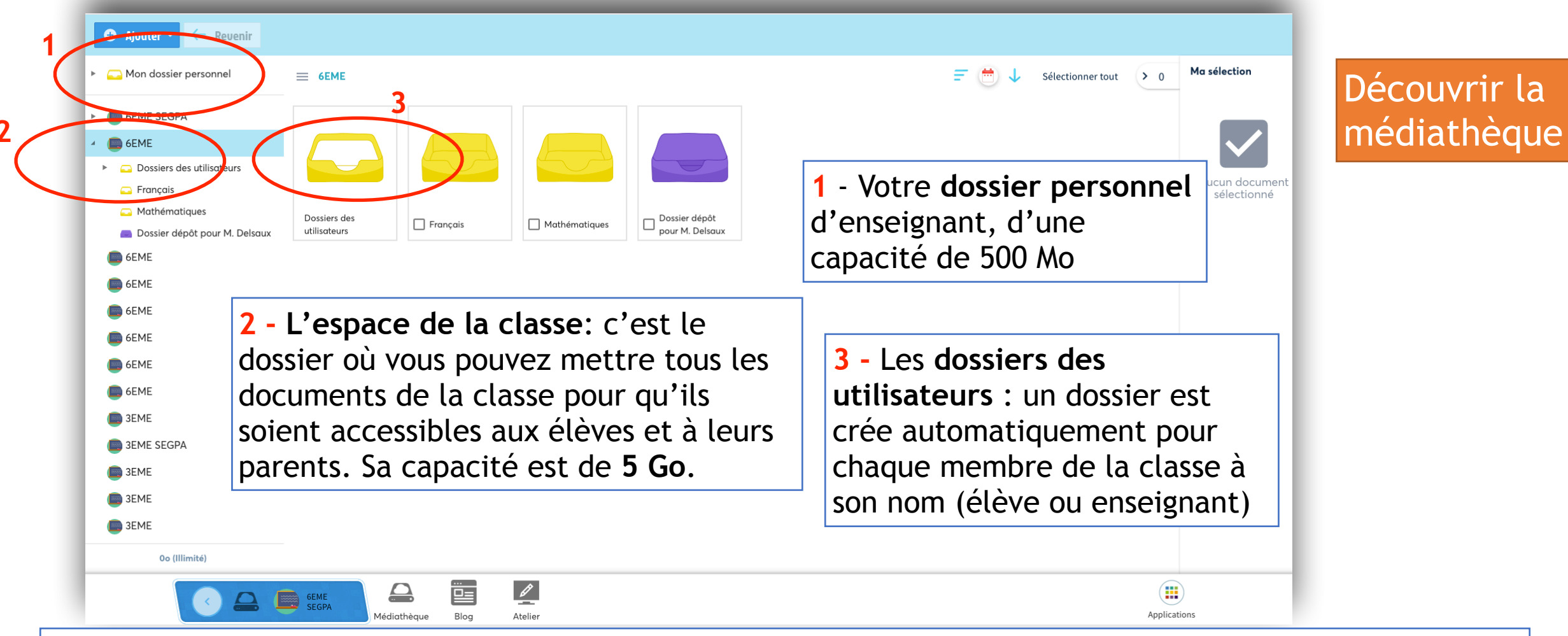

En haut à droite, les items en bleu vous permettent de trier les documents, de les sélectionner et de vérifier votre sélection.

Lorsque vous ajoutez un document, vous pouvez choisir de le **rendre public ou privé**. Seul le professeur peut voir tous les documents, qu'ils soient privés ou publics.

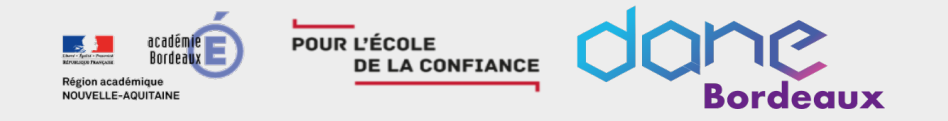

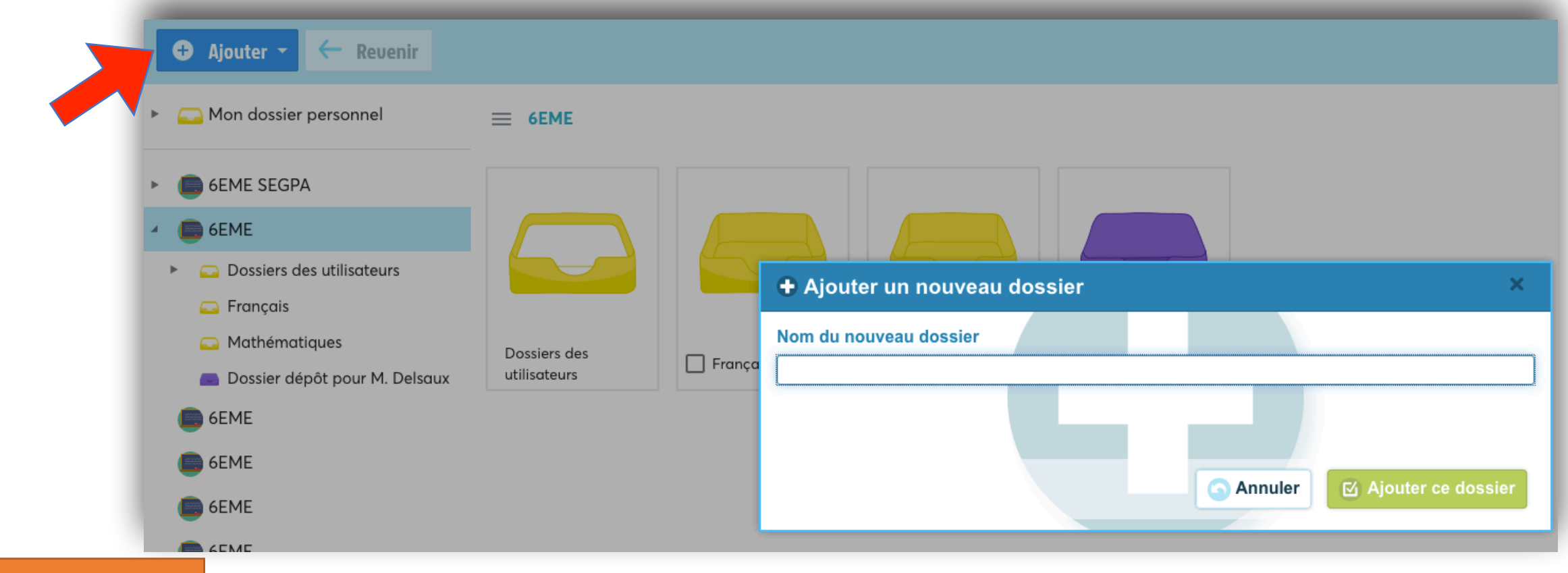

Créer un dossier

Placez-vous dans le bon dossier pour ajouter un document. Sélectionnez l'espace de travail, cliquez sur « Ajouter un dossier dans ma médiathèque », nommez votre dossier et ajoutez-le.

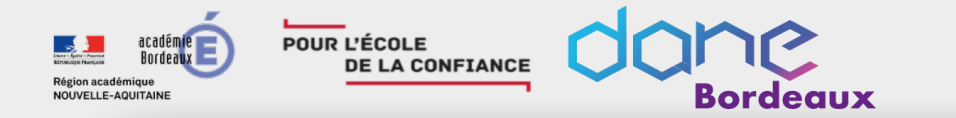

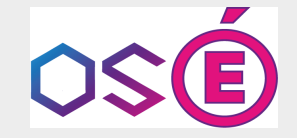

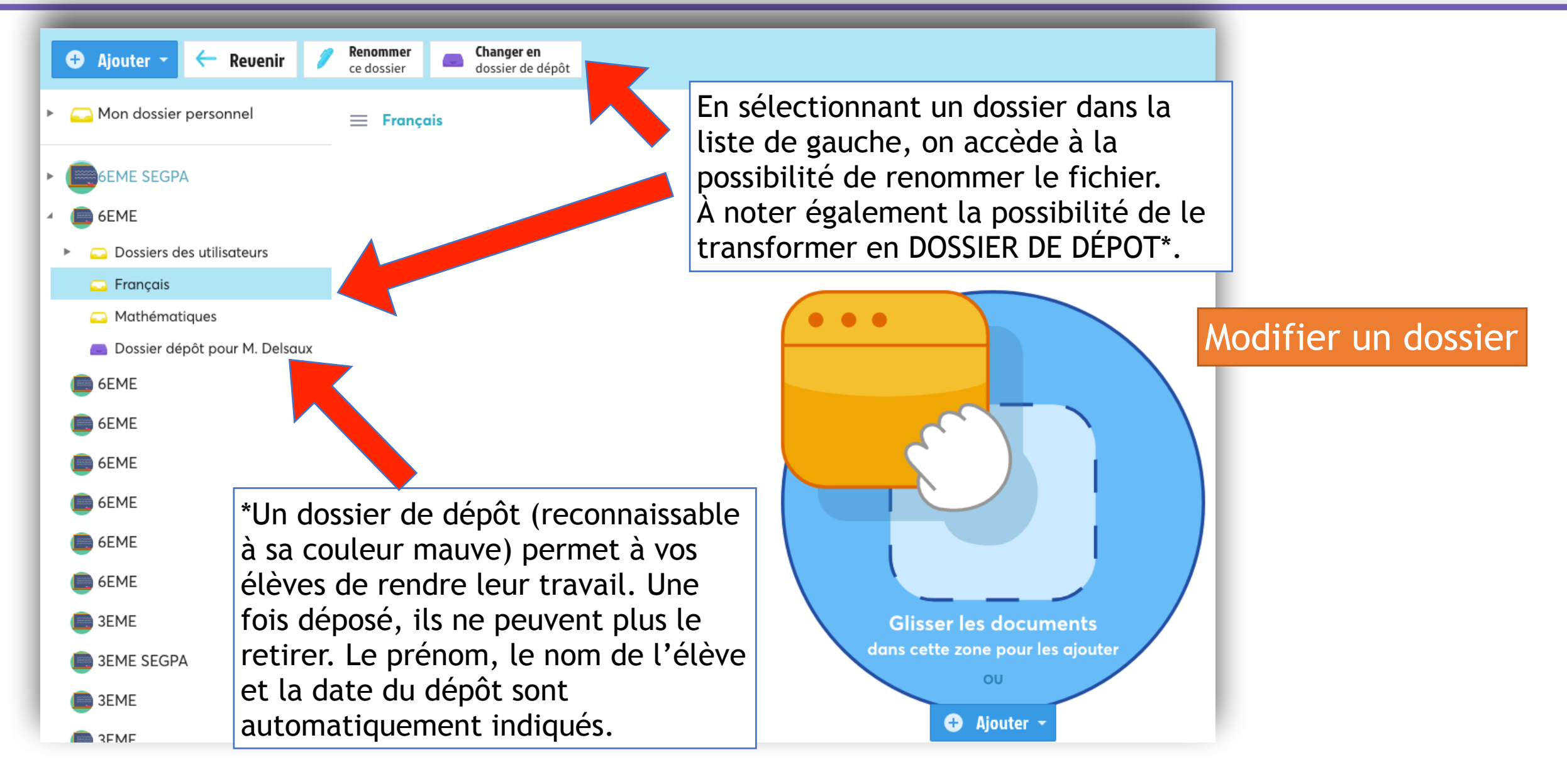

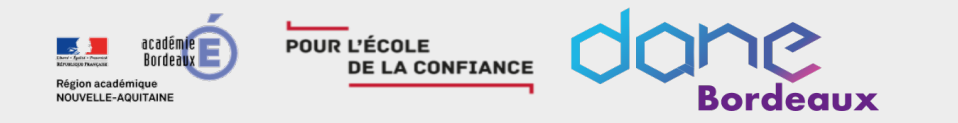

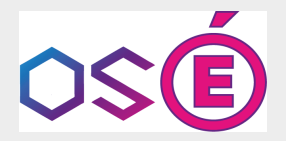

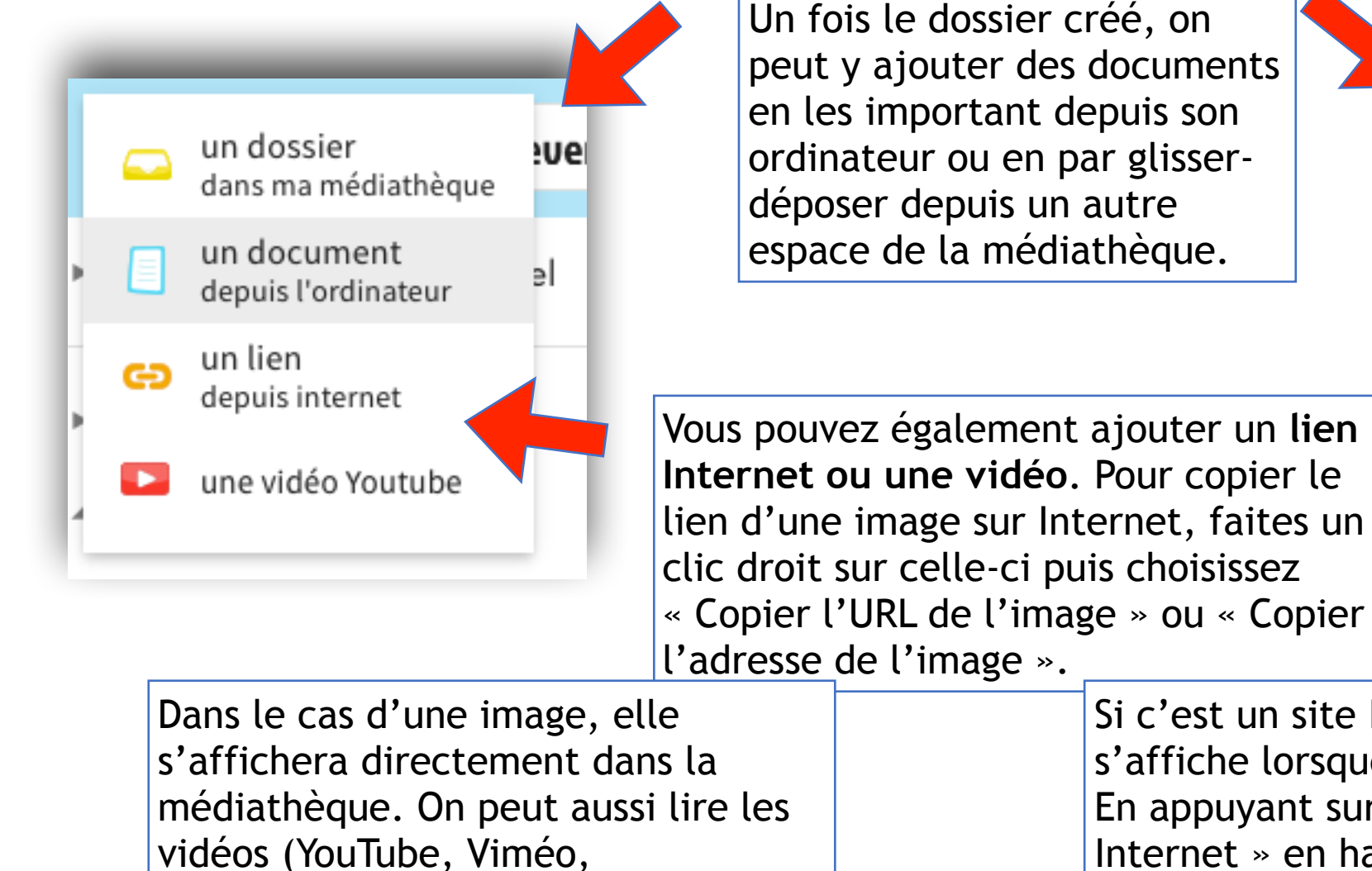

Dailymotion) depuis la médiathèque.

## Déposer des documents

Glisser les documents dans cette zone pour les ajouter ou Ø Ajouter -

Si c'est un site Internet, un aperçu s'affiche lorsque l'on clique dessus. En appuyant sur « Voir le site Internet » en haut à gauche, on l'ouvre dans un nouvel onglet.

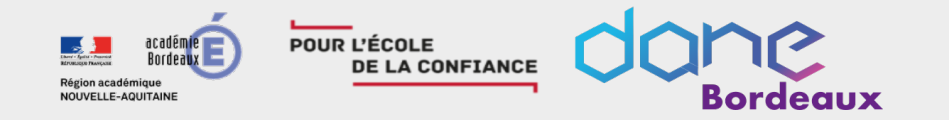

## Rendre public ou privé un document ou un dossier

Supprimer

Document

élèves.docx

 $\checkmark$ 

la sélection

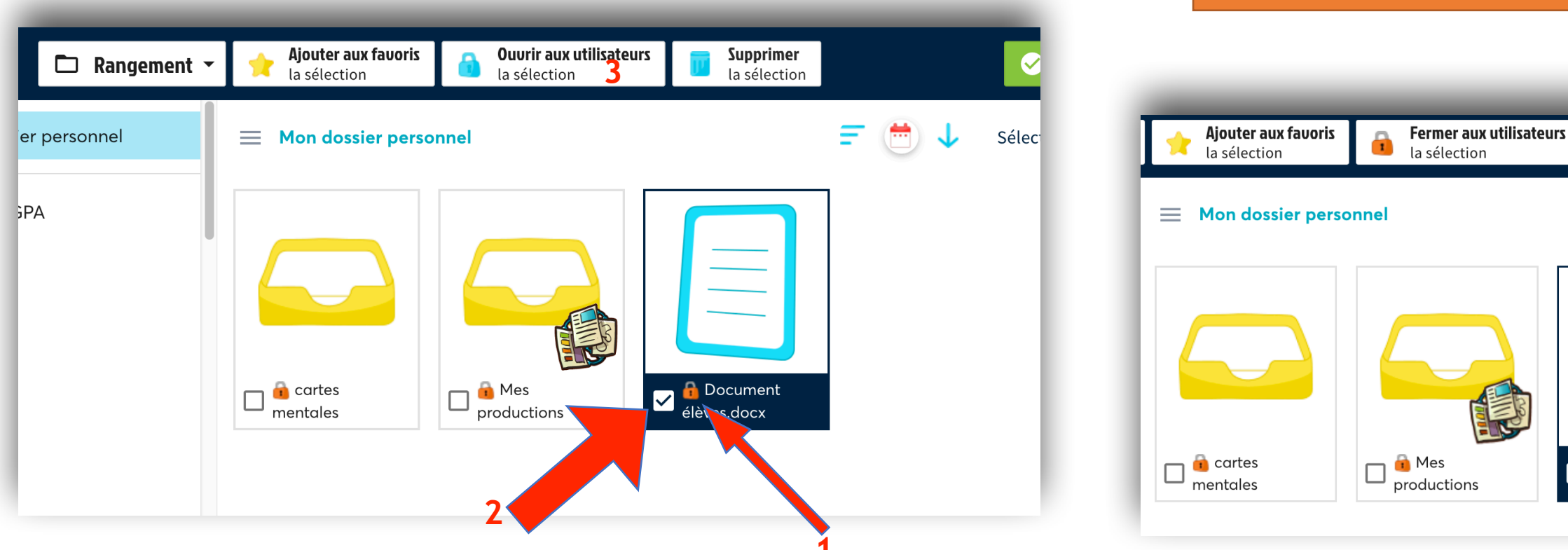

Par défaut, lorsque l'enseignant ou un élève ajoute un document ou un dossier dans son dossier utilisateur, celui-ci est privé (un cadenas apparaît pour vous le signaler 1).

Pour modifier la visibilité d'un fichier ou d'un dossier, sélectionnez-le 2(vous pouvez en sélectionner plusieurs à la fois) puis cliquez sur le bouton « ouvrir aux utilisateurs la sélection »3.

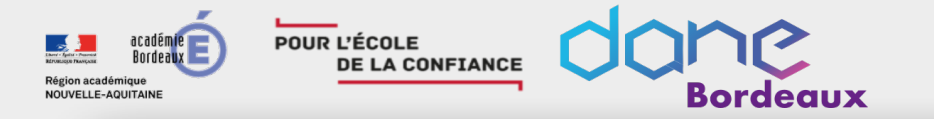

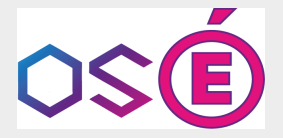

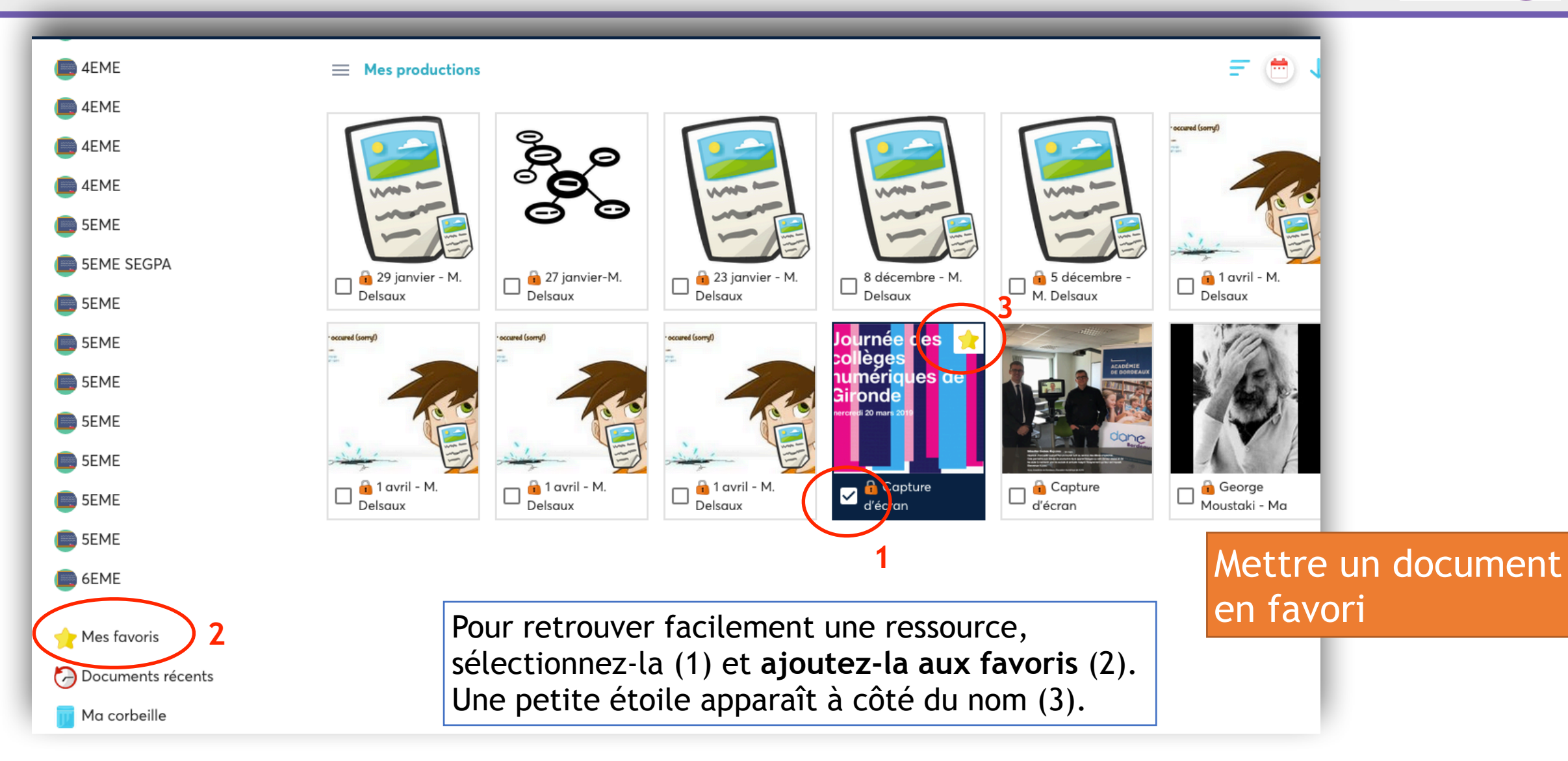

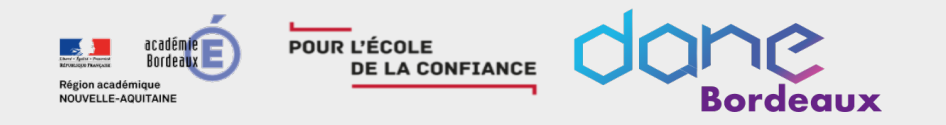

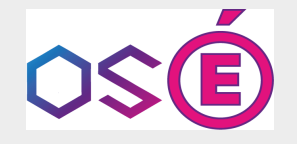

## Règles de visibilité dans la médiathèque

Dans la médiathèque, les élèves voient tous les documents présents dans leur dossier et les documents publics dans les autres dossiers.

Uniquement dans leur dossier personnel, ils peuvent :

- ajouter des documents et des des liens
- créer des dossiers
- supprimer des fichiers
- déplacer une sélection
- rendre les documents publics ou privés
- ajouter des favoris.

Lorsque vous ajoutez un document dans le dossier d'un élève, il pourra le voir quel qu'en soit le statut (public ou privé).

Les parents ne voient que les documents publics.